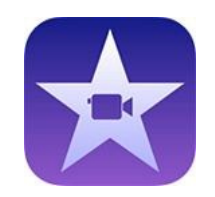

1

# How to edit a video on photos

Aloka Pathirana

#### About Photos

- Available in computers with windows 10 version free
- Useful to edit mp4 videos

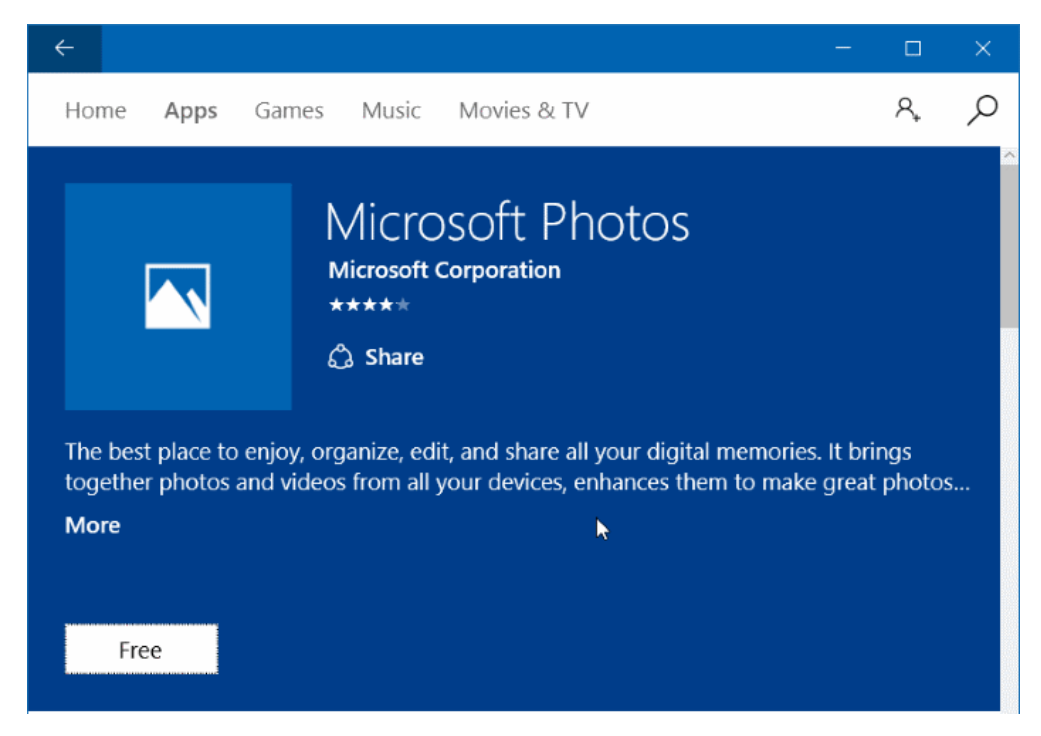

#### Select the videos/photos you need

- Right click on the video you would like to include in your project
- Click on "open with" and select photos app

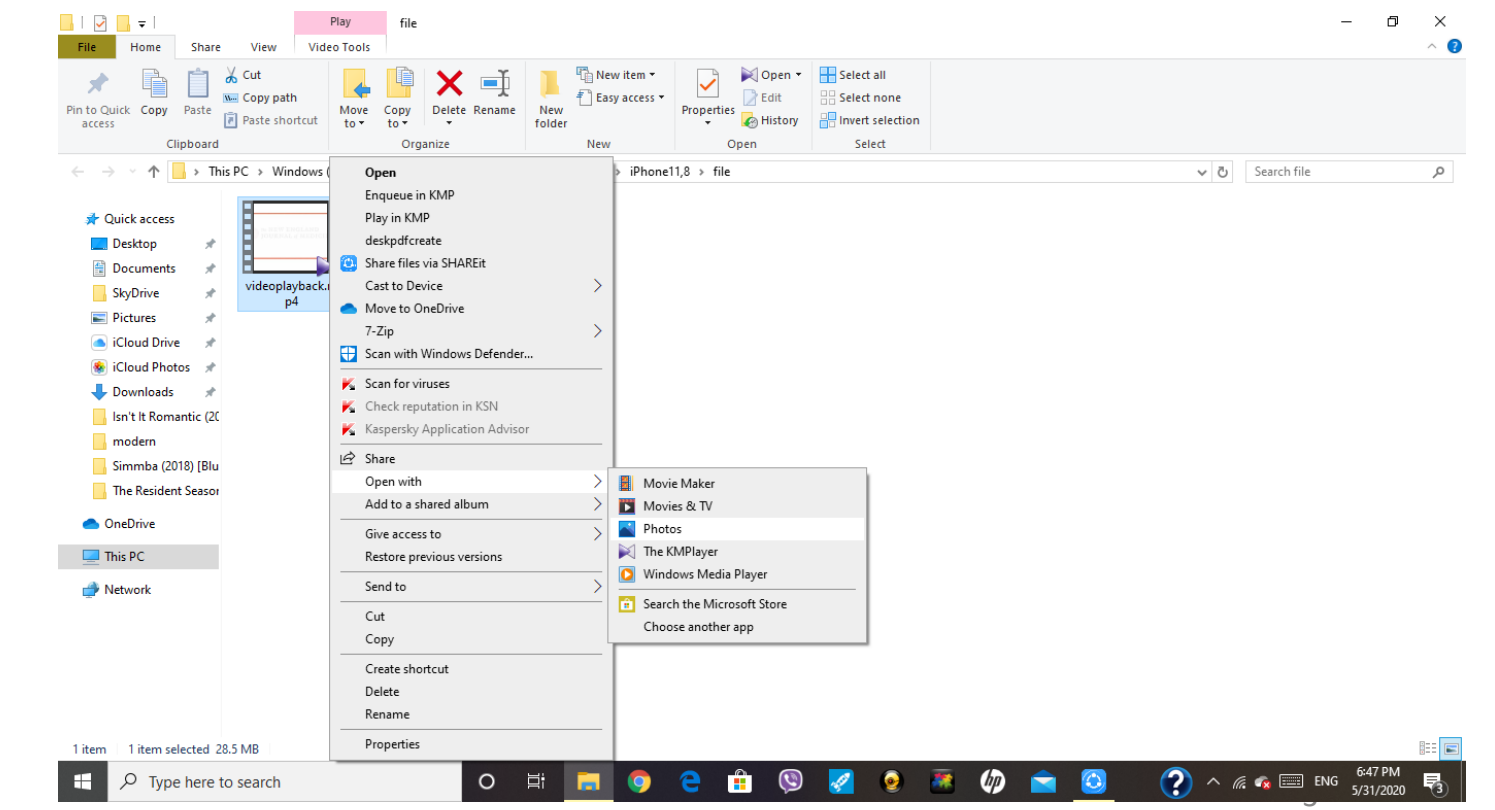

#### Select the videos/photos you need

- Click on "edit and create"
- Select "create a video with text"

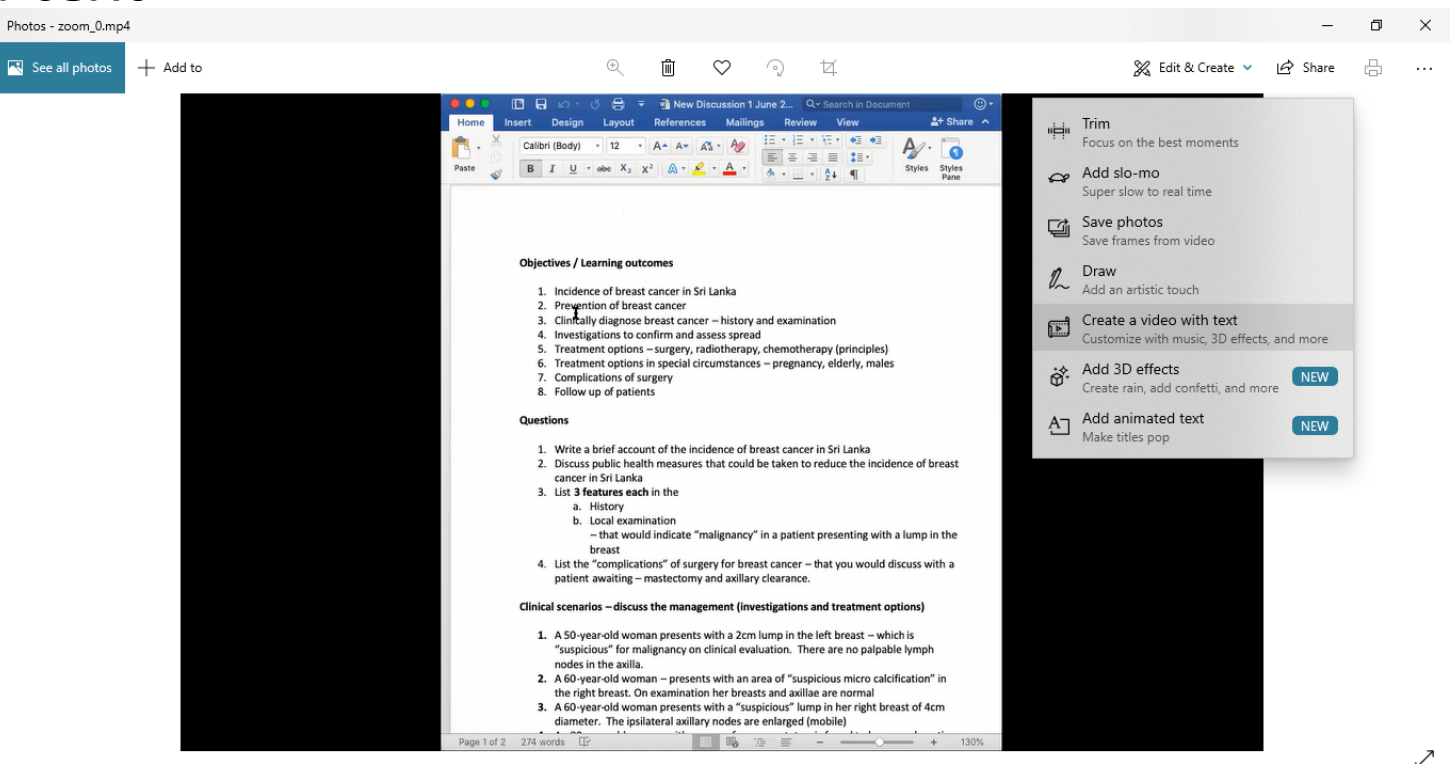

O Ei

w

P 🗃

9:29 AM

6/3/2020

へ (1) 🦟 ENG

# Another option to add files

- Open photos application
- Click on "Import"

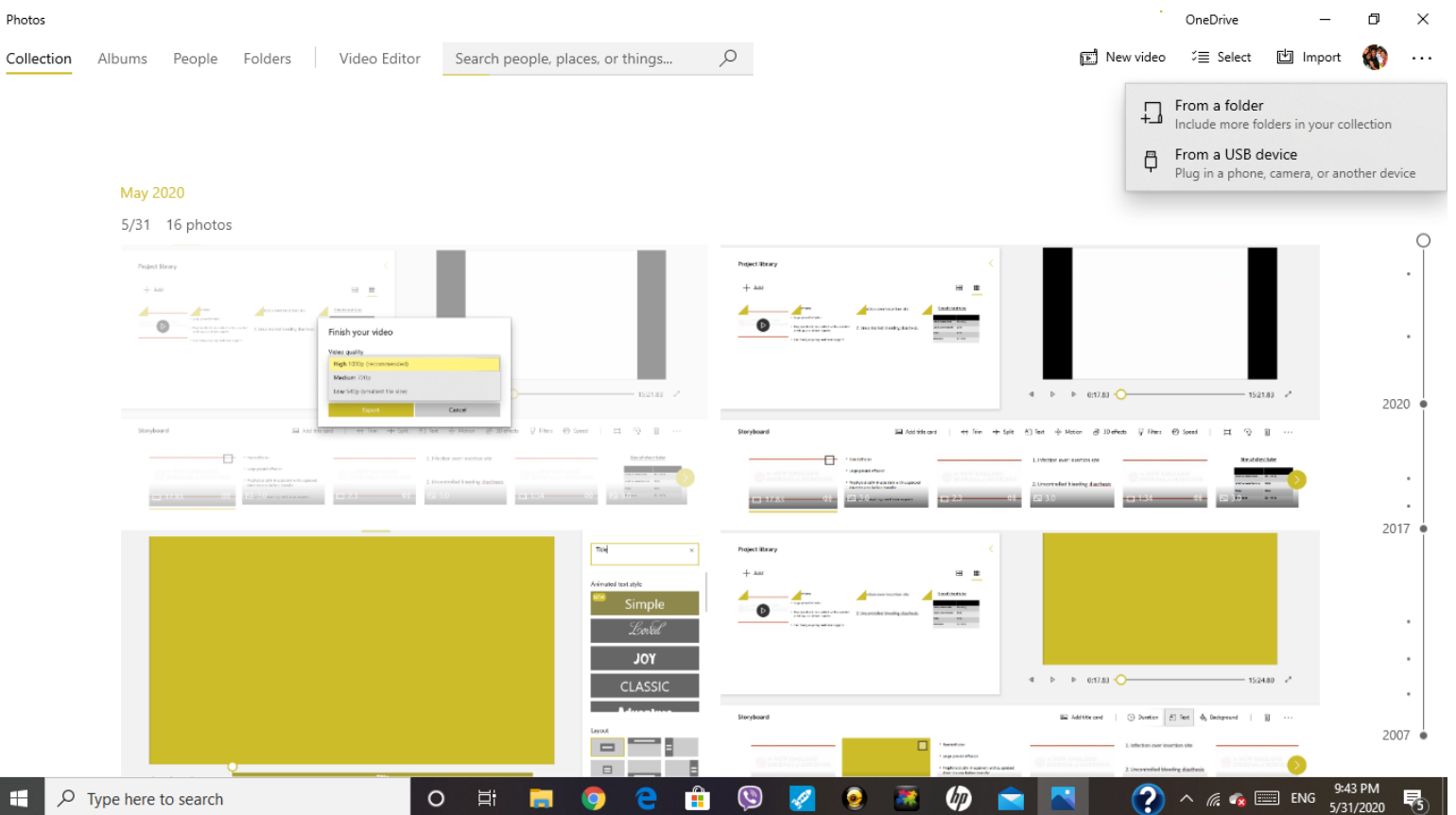

- Gets added to the story board
- Name the video

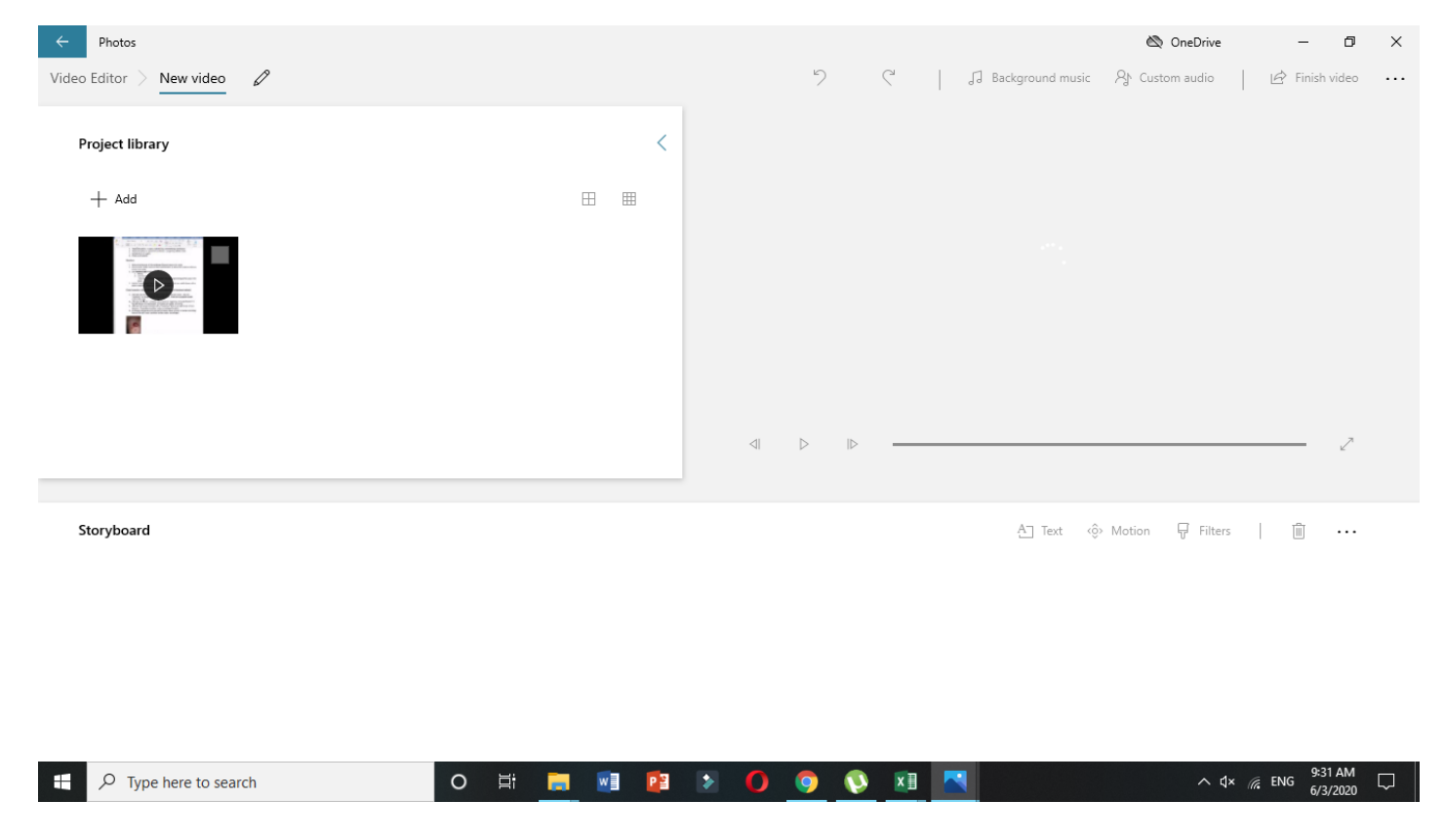

## How to add a title card

- Click on "Add title card"
- Click, hold, and drag the card to the location you want to show it
- Select the title card to focus and reveal the options

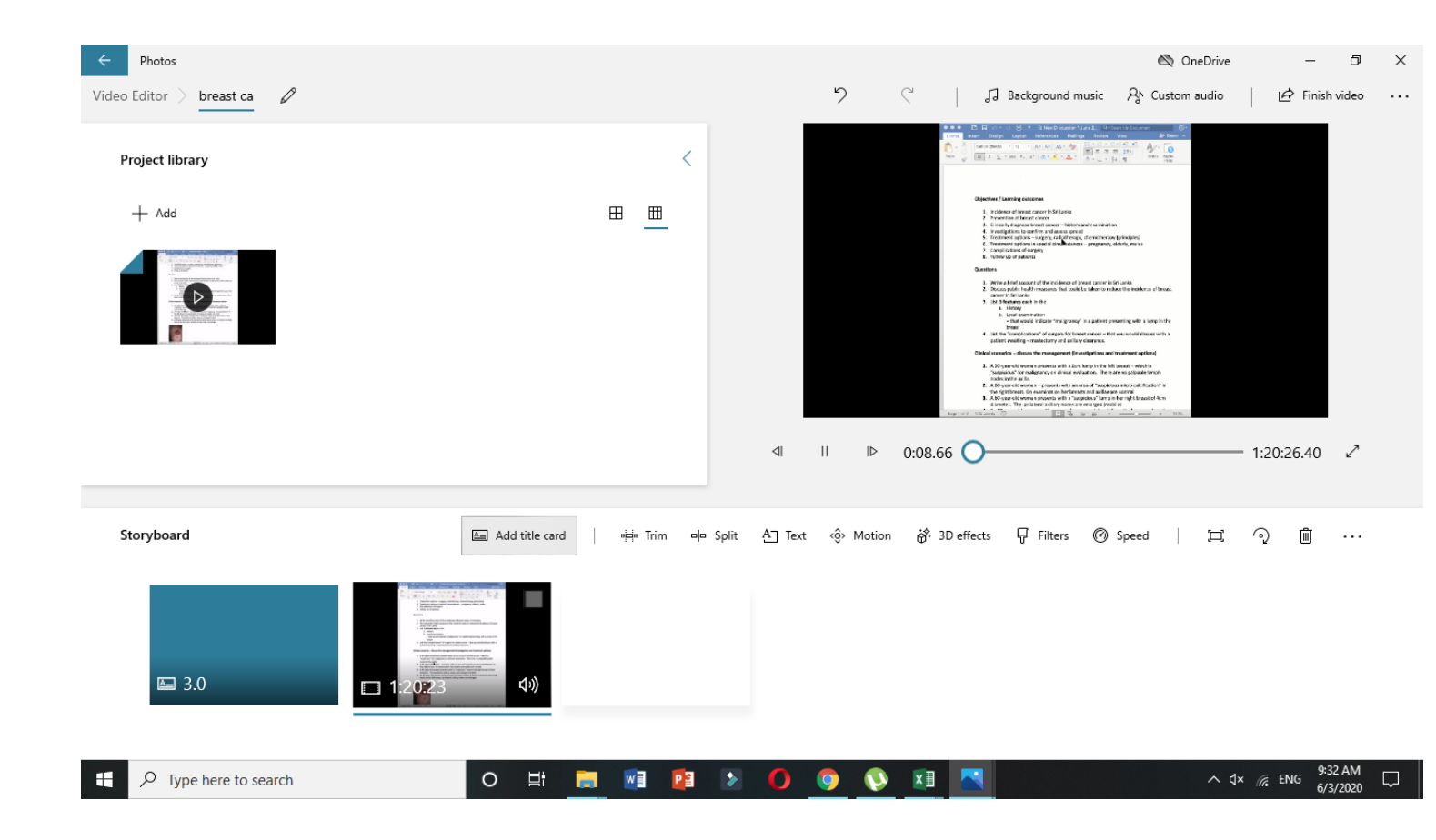

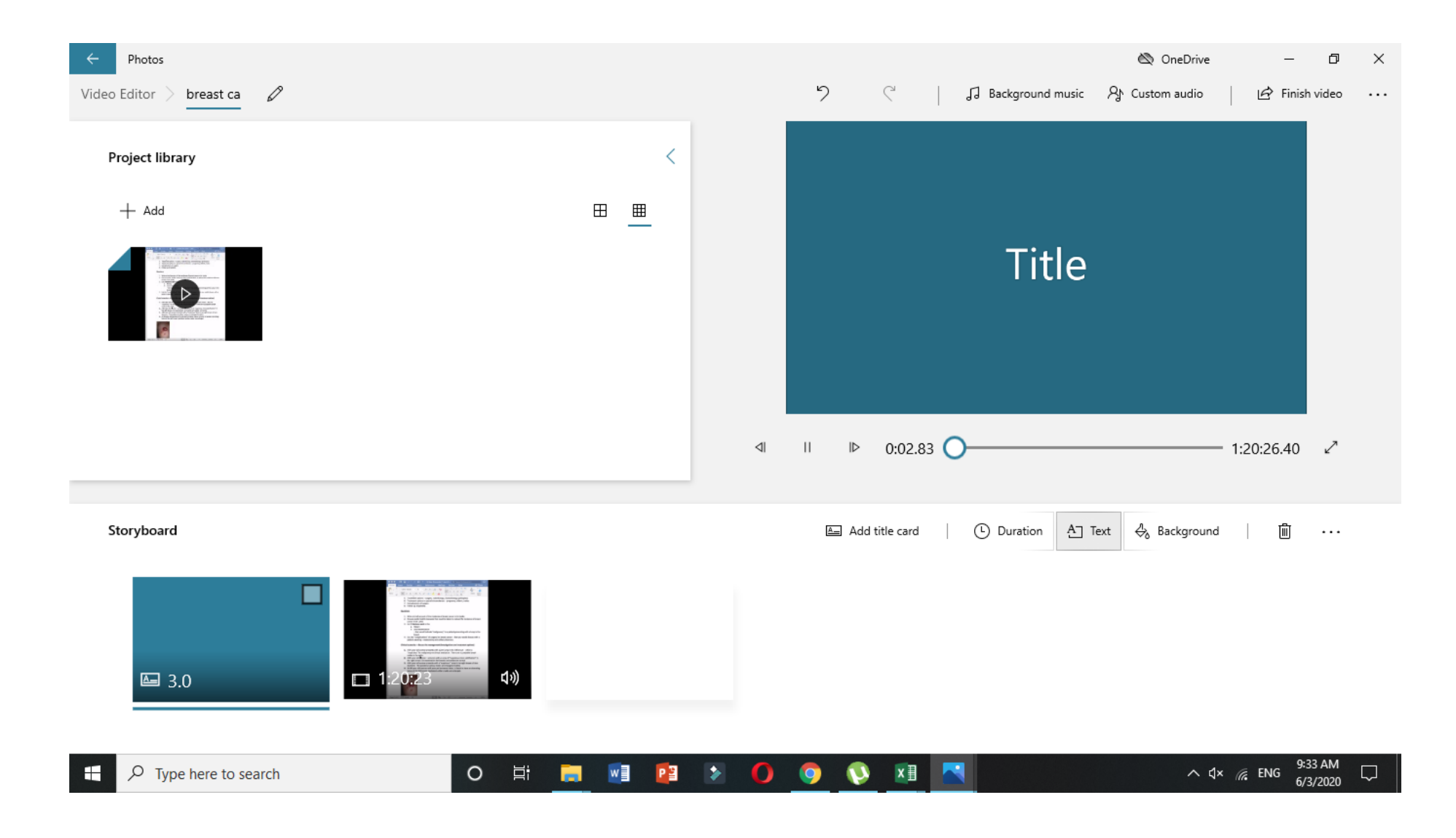

#### How to split

- Under the "Storyboard" section, select the video clip.
- Click the "Split" button from the toolbar

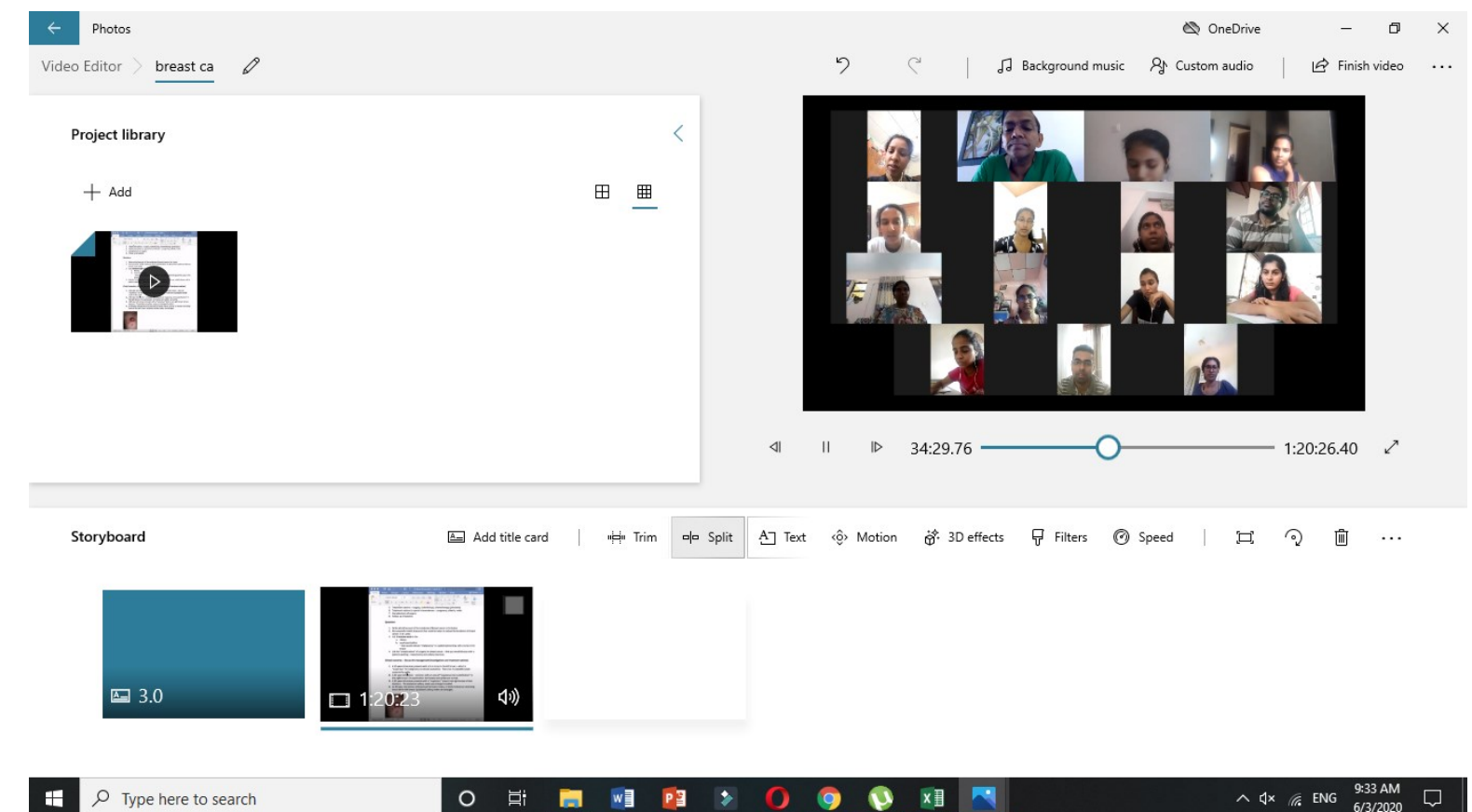

- Use the slider to choose the length of the clip
- Click the "Done" button

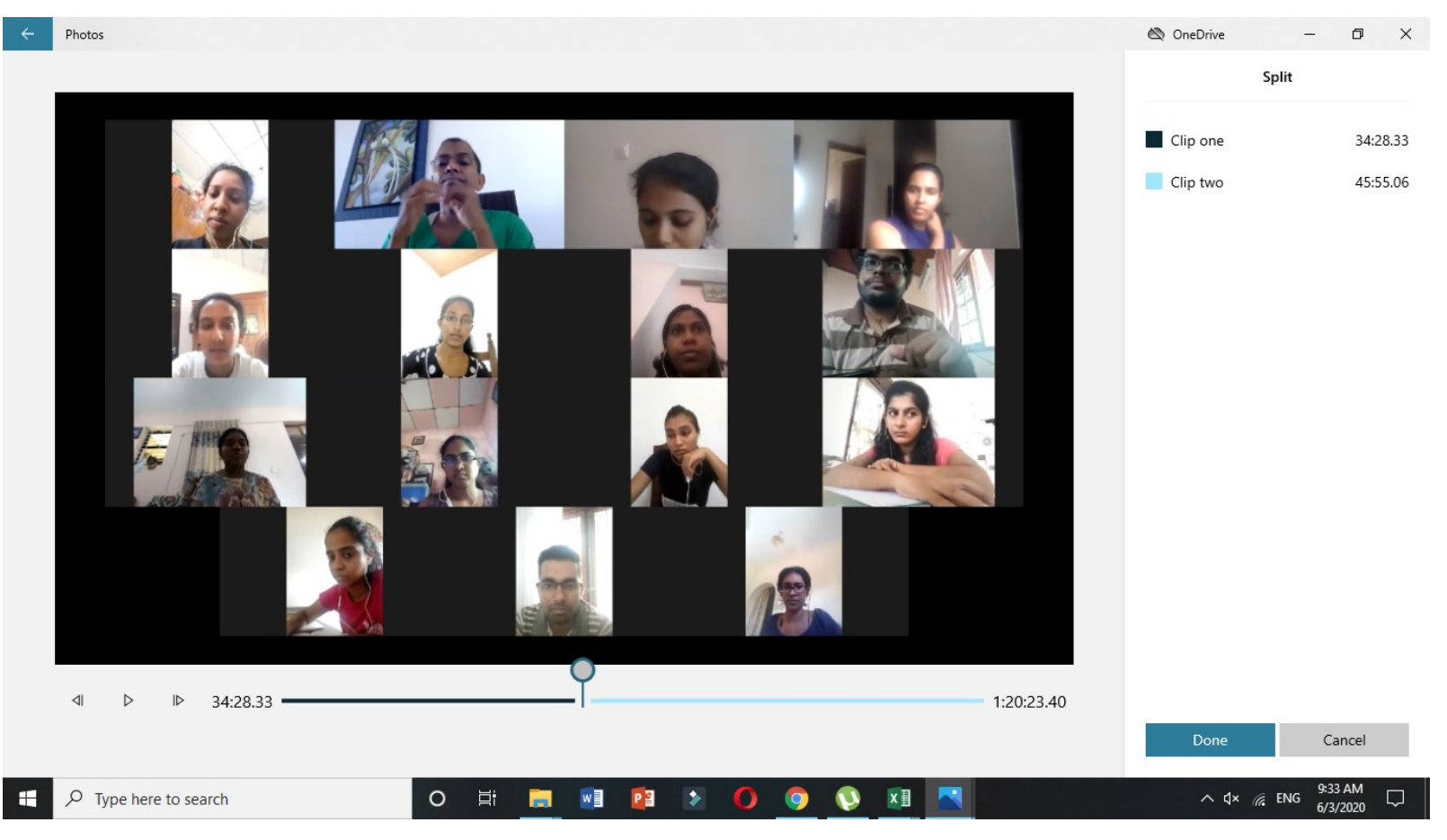

#### How to trim

- Under the "Storyboard" section, select the video clip.
- Click the "Trim" button from the toolbar
- Use the controls to choose the trim section
- Click the "Done" button

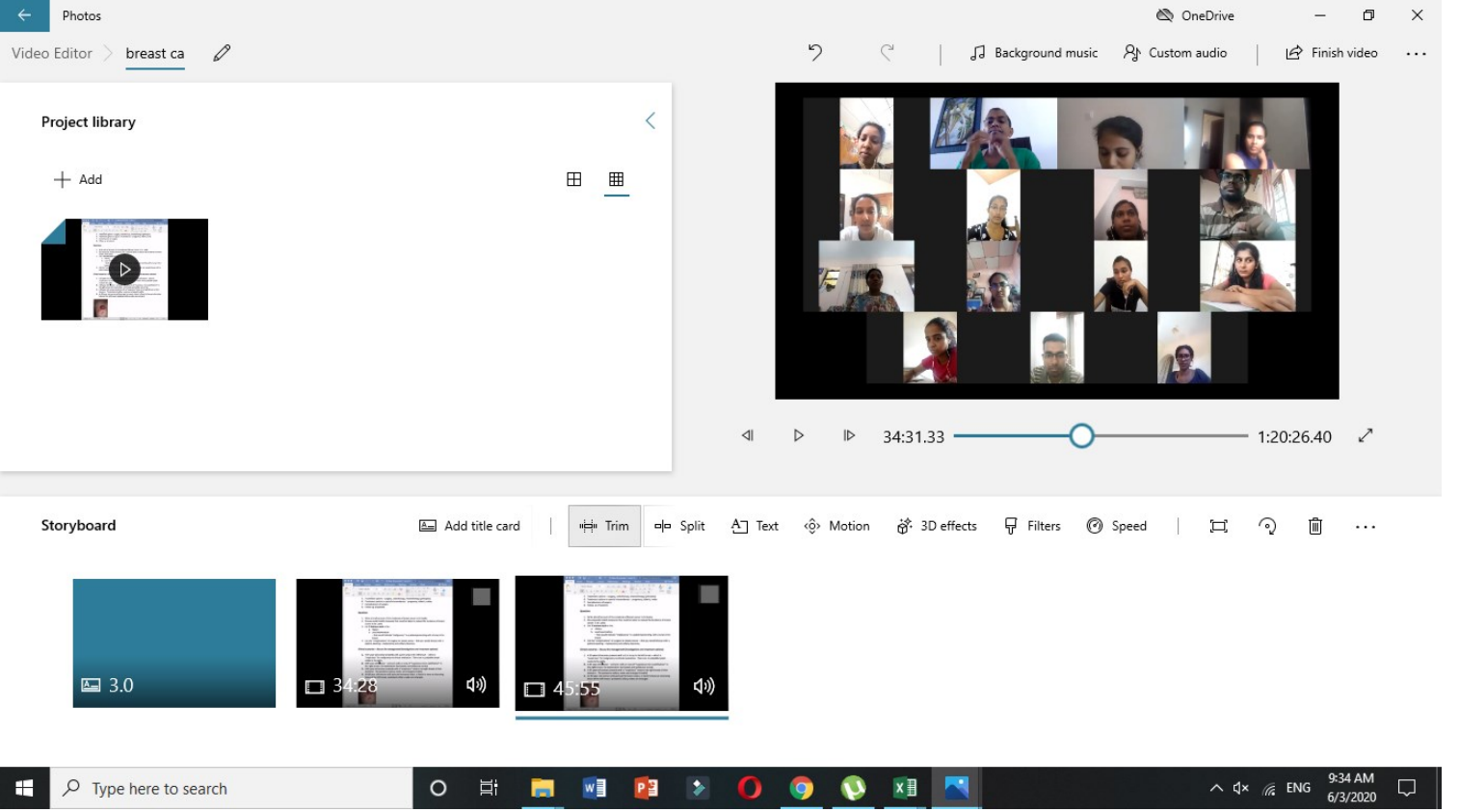

#### How to add text

- Under the "Storyboard" section, select the video clip.
- Click the "Text" button from the toolbar

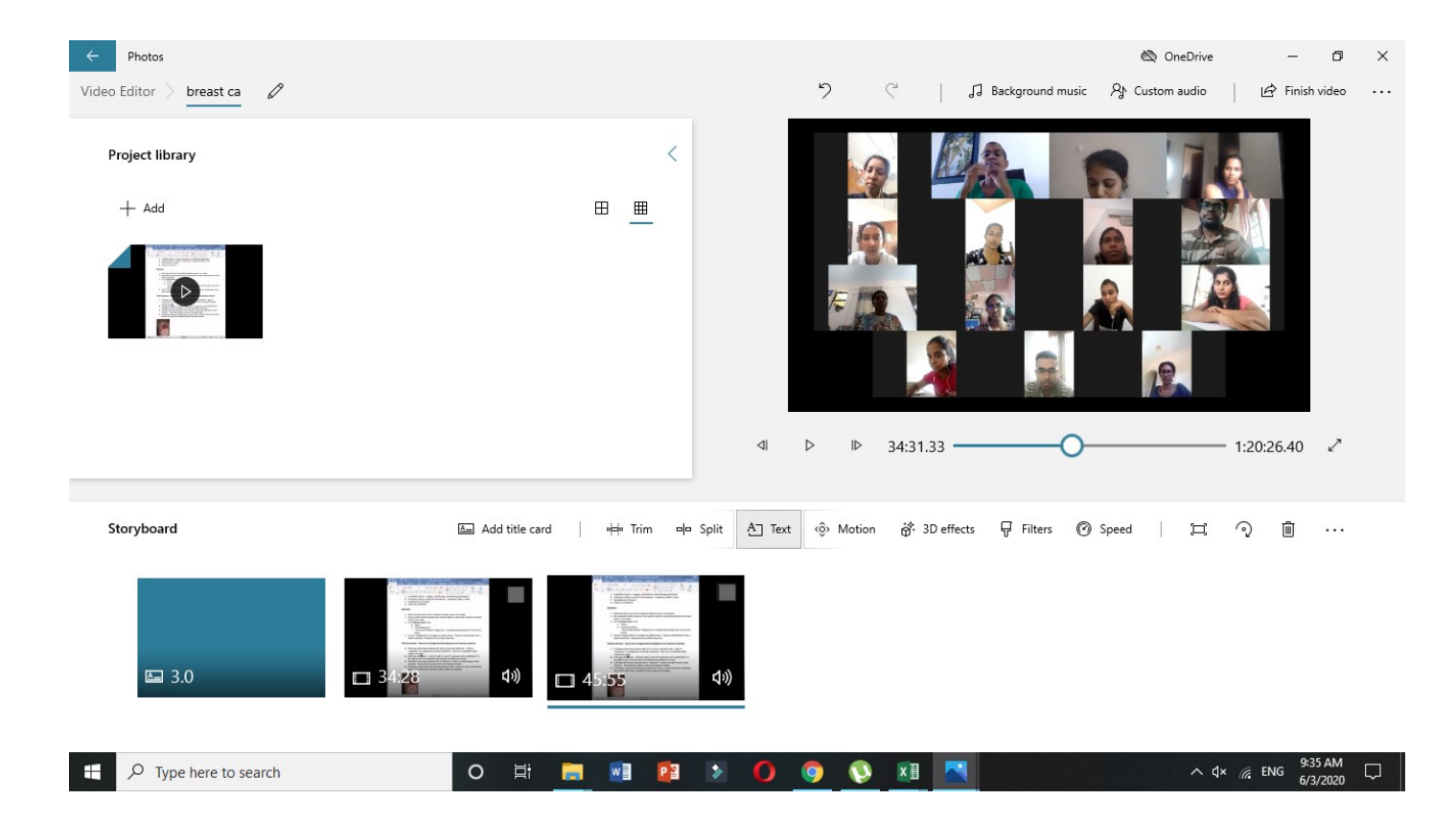

#### How to add text

- Use the **text box** to insert custom text
- Select the **text style** from the list.
- Select the location using the **layout** options.
- Use the controls on the left side to specify the text duration and preview the changes.

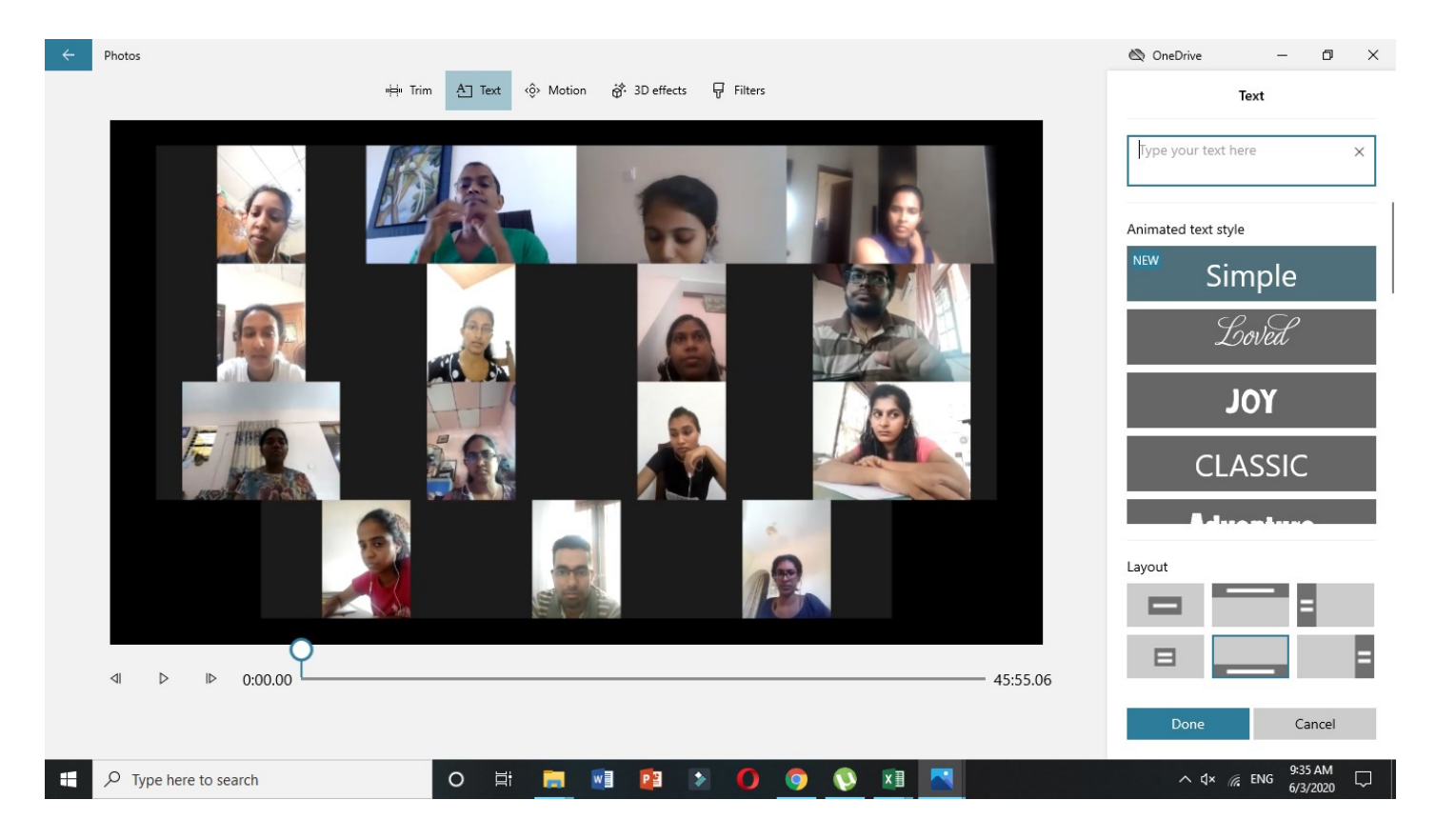

• Click the "Done" button

## When you are done...

- Click on " Finish video "
- Select the video quality
- Click on "Export "

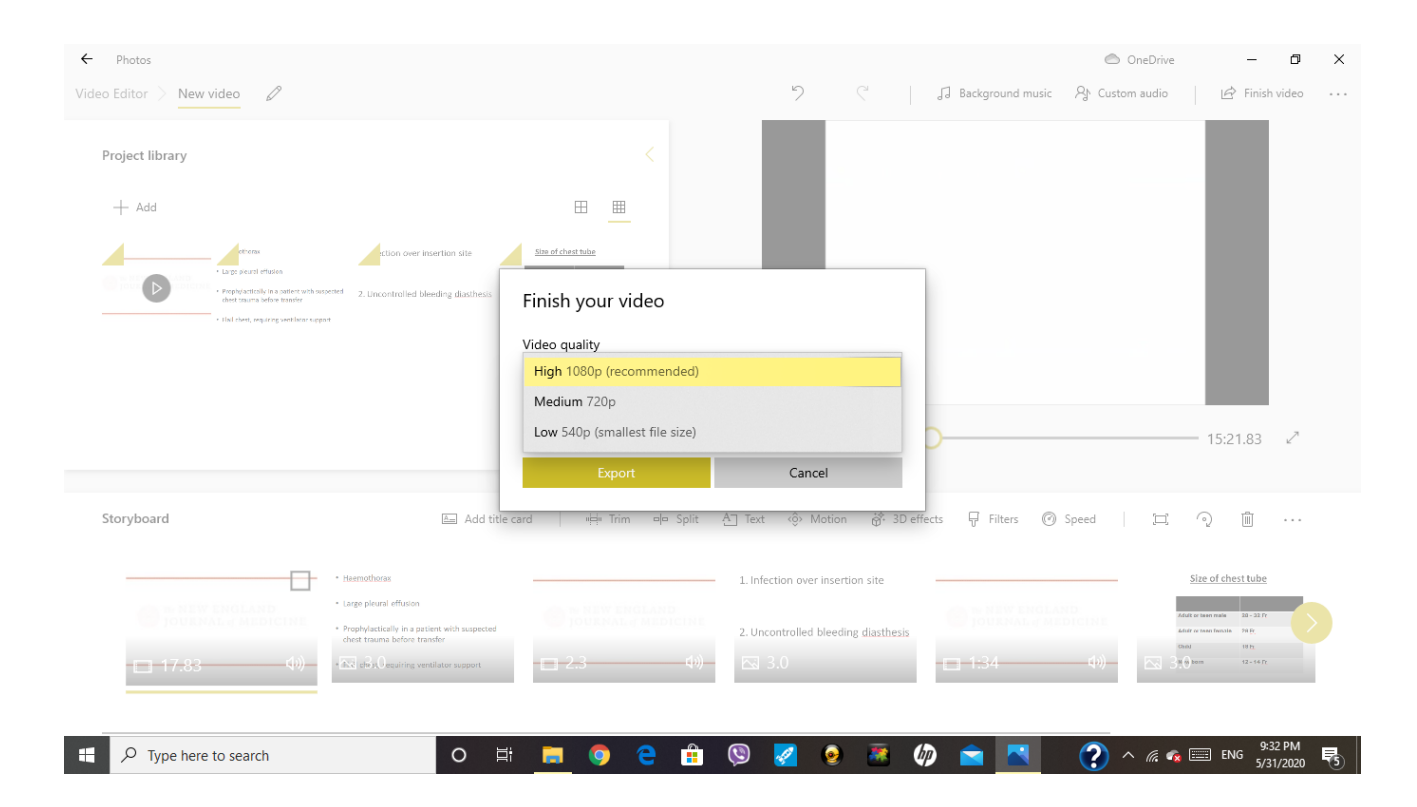

#### Link to a useful Youtube video

- https://youtu.be/30s-vPccl8A
- https://youtu.be/XEyn2NYVZqw
- <u>https://youtu.be/5LM43thAjhl</u>